## ИНСТРУКЦИЯ

## по прохождению пробного тестирования к вступительным испытаниям по общеобразовательным предметам – ФИЗИКЕ, ИНФОРМАТИКЕ, ОБЩЕСТВОЗНАНИЮ, МАТЕМАТИКЕ

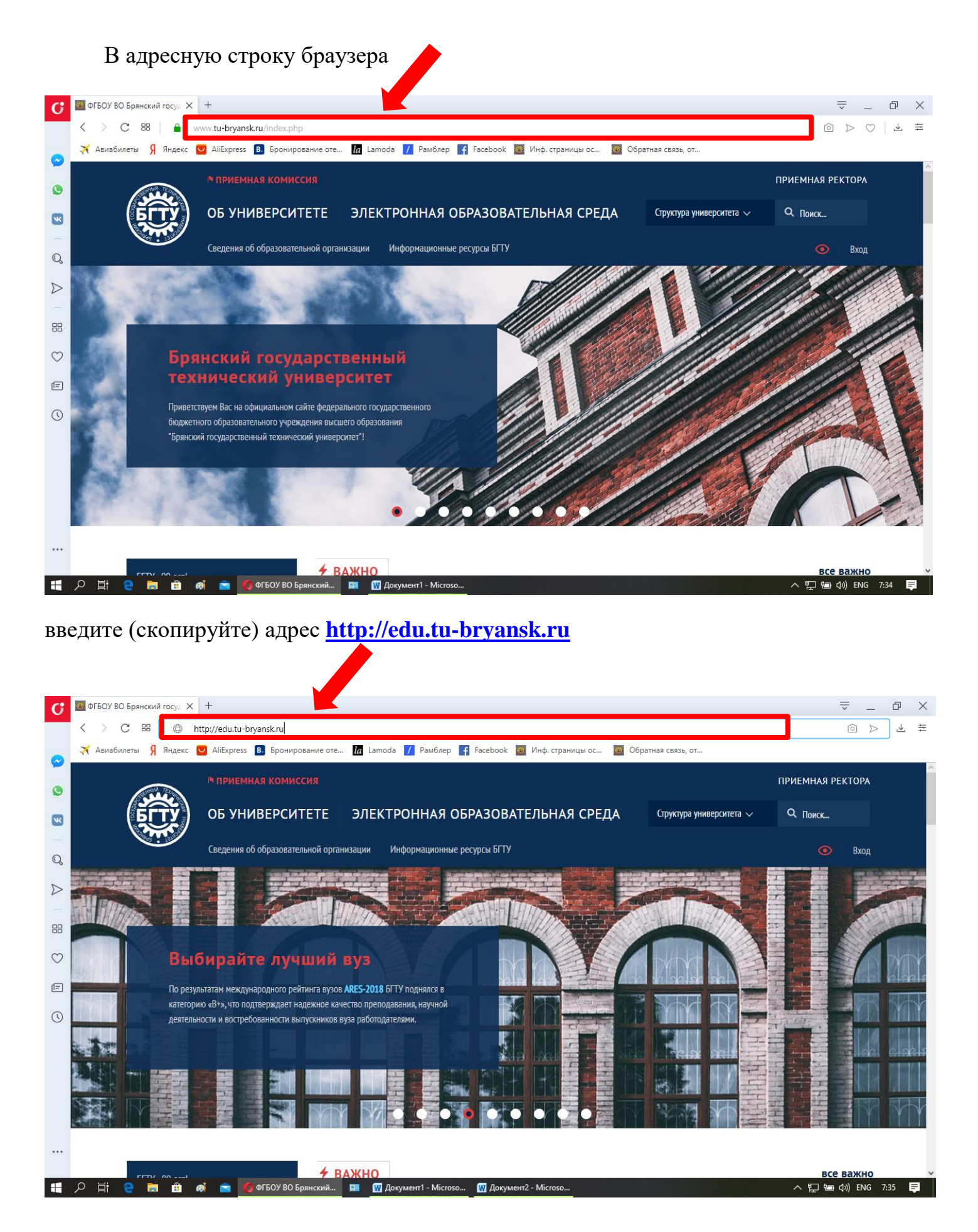

После открытия окна электронной информационно-образовательной среды (ЭИОС) университета нажмите кнопку «**Вход**»

| <ul> <li>Палестронные информаци: × +</li> <li>C 80 • Не защището если зы-бнузязки</li> <li>A Анабилети 9 Андесс • Айбиретез • Бронирование оте. • С 1 шпода • Разблер • Ресский (RU) •</li> <li>Вы не вошли в систему (Вход</li> <li>ЭЛОС Брянского государственного технического университета</li> <li>РУССКИЙ (RU) •</li> <li>Вы не вошли в систему (Вход</li> <li>ЭЛЕКТРОННАЯ ИНФОРМАЦИОННО-ОБРАЗОВАТЕЛЬНАЯ СРЕДА</li> <li>Электронные ресурсы доступны только зарегистрированным пользователям. Для авторизации в системе необходимо нажать кнопку "Вход", расположенную в правом верхнем углу экрана.</li> <li>Если вы не зарегистрированы в системе, вам следует обратиться к ответственному за работу с информационной системой от факультет информационных технологий - тел. 56-02-80.</li> <li>Факультет экономики и управления - тел. 58-83-36.</li> </ul>                                                                                                    |                                                        |  |  |  |  |
|----------------------------------------------------------------------------------------------------|--------------------------------------------------------|--|--|--|--|
| <ul> <li>С В Назвичено сили-путакии</li> <li>Аназбиети Я маекс Аназбиети Я маекс Аназбиети В состеменного технического университета</li> <li>Вине вошли в систему (Вход</li> <li>Вине вошли в систему (Вход</li> <li>Волектронные ресурсы доступны только зарегистрированным пользователям. Для авторизации в системе необходимо нажать кнопку "Вход", расположенную в правом верхнем углу экрана.</li> <li>Всли вы не зарегистрированы в системе, вам следует обратиться к ответственному за работу с информационной системой от факультет информационных технологий - тел. 56-02-80.</li> <li>Факультет экономики и управления - тел. 58-83-36.</li> </ul>                                                                                                    | $\times$                                               |  |  |  |  |
| <ul> <li>Манкие Market Market Ma</li></ul> | ŧ                                                      |  |  |  |  |
| <ul> <li>Вы не вошли в систему (Вход</li> <li>ЭИОС Брянского государственного технического университета</li> <li>РУССКИЙ (RU) -</li> <li>Вы не вошли в систему (Вход</li> <li>ЭЛЕКТРОННАЯ ИНФОРМАЦИОННО-ОБРАЗОВАТЕЛЬНАЯ СРЕДА</li> <li>ЭЛЕКТРОННАЯ ИНФОРМАЦИОННО-ОБРАЗОВАТЕЛЬНАЯ СРЕДА</li> <li>Электронные ресурсы доступны только зарегистрированным пользователям. Для авторизации в системе необходимо нажать кнопку "Вход", расположенную в правом верхнем углу экрана.</li> <li>Если вы не зарегистрированы в системе, вам следует обратиться к ответственному за работу с информационной системой от факультет информационных технологий - тел. 56-02-80.</li> <li>Факультет экономики и управления - тел. 58-83-36.</li> </ul>                                                                                                    |                                                        |  |  |  |  |
| <ul> <li>Электронные ресурсы доступны только зарегистрированным пользователям. Для авторизации в системе необходимо нажать кнопку "Вход", расположенную в правом верхнем углу экрана.</li> <li>Электронные ресистрированы в системе, вам следует обратиться к ответственному за работу с информационной системой от факультет информационных технологий - тел. 56-02-80.</li> <li>Факультет экономики и управления - тел. 58-83-36.</li> </ul>                                                                                                    | Â                                                      |  |  |  |  |
| <ul> <li>Электронные ресурсы доступны только зарегистрированным пользователям. Для авторизации в системе необходимо нажать кнопку "Вход", расположенную в правом верхнем углу экрана.</li> <li>Электронные ресурсы доступны только зарегистрированным пользователям. Для авторизации в системе необходимо нажать кнопку "Вход", расположенную в правом верхнем углу экрана.</li> <li>Си вы не зарегистрированы в системе, вам следует обратиться к ответственному за работу с информационной системой от факультет информационных технологий - тел. 56-02-80.</li> <li>Факультет экономики и управления - тел. 58-83-36.</li> </ul>                                                                                                    |                                                        |  |  |  |  |
| <ul> <li>Электронные ресурсы доступны только зарегистрированным пользователям. Для авторизации в системе необходимо нажать кнопку "Вход", расположенную в правом верхнем углу экрана.</li> <li>Электронные ресирсы доступны только зарегистрированным пользователям. Для авторизации в системе необходимо нажать кнопку "Вход", расположенную в правом верхнем углу экрана.</li> <li>Если вы не зарегистрированы в системе, вам следует обратиться к ответственному за работу с информационной системой от факультет информационных технологий - тел. 56-02-80.</li> <li>Факультет экономики и управления - тел. 58-83-36.</li> </ul>                                                                                                    |                                                        |  |  |  |  |
| <ul> <li>БРЯНСКОГО ГОСУДАРСТВЕННОГО ТЕХНИЧЕСКОГО УНИВЕРСИТЕТА</li> <li>Блектронные ресурсы доступны только зарегистрированным пользователям. Для авторизации в системе необходимо нажать кнопку "Вход", расположенную в правом верхнем углу экрана.</li> <li>Бсли вы не зарегистрированы в системе, вам следует обратиться к ответственному за работу с информационной системой от факультета/института, на котором вы обучаетесь.</li> <li>Факультет информационных технологий - тел. 56-02-80.</li> <li>Факультет экономики и управления - тел. 58-83-36.</li> </ul>                                                                                                    |                                                        |  |  |  |  |
| <ul> <li>Электронные ресурсы доступны только зарегистрированным пользователям. Для авторизации в системе необходимо нажать кнопку "Вход", расположенную в правом верхнем углу экрана.</li> <li>Электронные ресурсы доступны только зарегистрированным пользователям. Для авторизации в системе необходимо нажать кнопку "Вход", расположенную в правом верхнем углу экрана.</li> <li>Сини вы не зарегистрированы в системе, вам следует обратиться к ответственному за работу с информационной системой от факультет информационных технологий - тел. 56-02-80.</li> <li>Факультет экономики и управления - тел. 58-83-36.</li> </ul>                                                                                                    |                                                        |  |  |  |  |
| <ul> <li>Электронные ресурсы доступны только зарегистрированным пользователям. Для авторизации в системе необходимо нажать кнопку "Вход", расположенную в правом верхнем углу экрана.</li> <li>Если вы не зарегистрированы в системе, вам следует обратиться к ответственному за работу с информационной системой от факультета/института, на котором вы обучаетесь.</li> <li>Факультет информационных технологий - тел. 56-02-80.</li> <li>Факультет экономики и управления - тел. 58-83-36.</li> </ul>                                                                                                    |                                                        |  |  |  |  |
| <ul> <li>Электронные ресурсы доступны только зарегистрированным пользователям. Для авторизации в системе необходимо нажать кнопку "Вход", расположенную в правом верхнем углу экрана.</li> <li>Если вы не зарегистрированы в системе, вам следует обратиться к ответственному за работу с информационной системой от факультета/института, на котором вы обучаетесь.</li> <li>Факультет информационных технологий - тел. 56-02-80.</li> <li>Факультет экономики и управления - тел. 58-83-36.</li> </ul>                                                                                                    |                                                        |  |  |  |  |
| <ul> <li>Электронные ресурсы доступны только зарегистрированным пользователям. Для авторизации в системе необходимо нажать кнопку "Вход", расположенную в правом верхнем углу экрана.</li> <li>Если вы не зарегистрированы в системе, вам следует обратиться к ответственному за работу с информационной системой от факультета/института, на котором вы обучаетесь.</li> <li>Факультет информационных технологий - тел. 56-02-80.</li> <li>Факультет экономики и управления - тел. 58-83-36.</li> </ul>                                                                                                    |                                                        |  |  |  |  |
| <ul> <li>Сили вы не зарегистрированы в системе, вам следует обратиться к ответственному за работу с информационной системой от факультета/института, на котором вы обучаетесь.</li> <li>Факультет информационных технологий - тел. 56-02-80.</li> <li>Факультет экономики и управления - тел. 58-83-36.</li> </ul>                                                                                                    |                                                        |  |  |  |  |
| <ul> <li>Факультет информационных технологий - тел. 56-02-80.</li> <li>Факультет экономики и управления - тел. 58-83-36.</li> </ul>                                                                                                    |                                                        |  |  |  |  |
| <ul> <li>Факультет информационных технологий - тел. 56-02-80.</li> <li>Факультет экономики и управления - тел. 58-83-36.</li> </ul>                                                                                                    |                                                        |  |  |  |  |
| • Факультет экономики и управления - тел. 58-83-36.                                                                                                    | • Факультет информационных технологий - тел. 56-02-80. |  |  |  |  |
|                                                                                                    | • Факультет экономики и управления - тел. 58-83-36.    |  |  |  |  |
| • Факультет электроники и энергетики - тел. 51-25-07.                                                                                                    |                                                        |  |  |  |  |
| <ul> <li>Механико-технологический факультет - тел. 56-38-12.</li> </ul>                                                                                                    |                                                        |  |  |  |  |
| <ul> <li>Учебно-научный институт транспорта - тел. 51-19-97.</li> </ul>                                                                                                    |                                                        |  |  |  |  |
| <ul> <li>Учебно-научный технологический институт - тел. 56-14-75.</li> </ul>                                                                                                    | J                                                      |  |  |  |  |
| 태 🖓 붉 😜 💼 🟟 🔿 🎓 🌘 Электронная инфор 🔤 🔯 Документ 1 - Місгозо 🔯 Документ 2 - Місгозо                                                                                                    | <b>₽</b>                                               |  |  |  |  |

## Введите логин (demo\_2020) и пароль (Demo\_2020) в соответствующие окна

| Image: Second and powers: X     Image: Second and powers: X     Image: Second and powers: X     Image: Second and powers: X     Image: Second and powers: X     Image: Second and powers: X     Image: Second and powers: X     Image: Second and powers: X     Image: Second and powers: X     Image: Second and powers: Second and powers: Second and powe                                                                                                    |          |                                                                                                    |                       |
|----------------------------------------------------------------------------------------------------|----------|----------------------------------------------------------------------------------------------------|-----------------------|
| <ul> <li>     C      C      C</li></ul> | G        | <b>б</b> <sup>т</sup> Электронная информацис × +                                                                                                    | ⇒ _ ⊡ ×               |
| <ul> <li>Ausdowersi § Reace: AlExpres: AlExpres: Alexpres: Ale</li></ul>    |          | < > С 🕮   🕓 🌐 Не защищено edu.tu-bryansk.ru/login/index.php                                                                                                    |                       |
| Image: Source of the commentance of the commentance of th                                          | $\odot$  | 🗢 🛪 Авиабилеты 🖇 Яндекс 💟 AliExpress 🖪 Бронирование оте 🕼 Lamoda 🎵 иблер 💽 Facebook 🔤 Инф. страницы ос 📓 Обратная с                                                                                                    | БЯЗЬ, ОТ              |
| Вышем браузере       Забыли логин или         Полин       Вашем браузере         Запомнить логин       Вашем браузере         Волд       Некоторые курсы,         возможно, отпрыты для       гостей         Зайти гостем       Зайти гостем         Выскало       Вашем браузере         Вышем браузере       Заломнить догин         Волд       Некоторые курсы,         возможно, отпрыты для       гостей         Зайти гостем       Зайти гостем         Выскало       Соскания в систему         Выскало       Волод соскание                                                                                                    | <b>S</b> |                                                                                                    | A                     |
| Вашем браузере<br>должни Пароль ?<br>В Вашем браузере<br>должен быть разрешен<br>прием соокіеs ⊙<br>Воможню, открыты для<br>гостей<br>Зайти гостем<br>Вы не вощин в систему<br>В назвало<br>Вы не вощин в систему<br>В назвало<br>В на вощин в систему<br>В назвало<br>В од судент1 - Містозо.<br>Дорумент2 - Містозо                                                                                                    | Q        | Q БРЯНСИ ГО ГОСУДАРСТВЕННОГО ТЕХНИЧЕСКОГО УНИВЕРСИТЕ                                                                                                    | TA                    |
| Вы не вошли в систему     В начало     В начало     В начало     В начало     П Покумент1 - Місгово     Ф Документ2 - Місгово     Ф Документ2 - Місгово     Ф Документ2 - Місгово     Ф Документ2 - Місгово                                                                                                    |          | <ul> <li>Догин</li> <li>Пароль</li> <li>В Вашем браузере</li> <li>Должен быть разрешен<br/>прием соокіеs <ul> <li>В Зашем браузере</li> <li>Должен быть разрешен<br/>прием соокіеs <ul> <li>В Ход</li> </ul> </li> <li>Некоторые курсы,<br/>возможню, открыты для<br/>гостей</li> <li>Зайти гостем</li> </ul></li></ul> |                       |
| 🗄 🔎 首: 🤮 🥫 🏦 🦸 🧰 Opertrpoнная инфор 🔤 🔟 Документ - Місгозо 🔟 Документ 2 - Місгозо                                                                                                    |          | Вы не вошли в систему<br>В начало                                                                                                    |                       |
|                                                                                                    | -        | 🏭 🔎 🕂 🤮 📷 🏟 💼 👩 Электронная инфор 🖼 🔟 Документ1 - Місгозо 🔟 Документ2 - Місгозо                                                                                                    | 스 દ ( 등 다) ENG 7:36 📮 |

После чего нажмите кнопку «Вход»

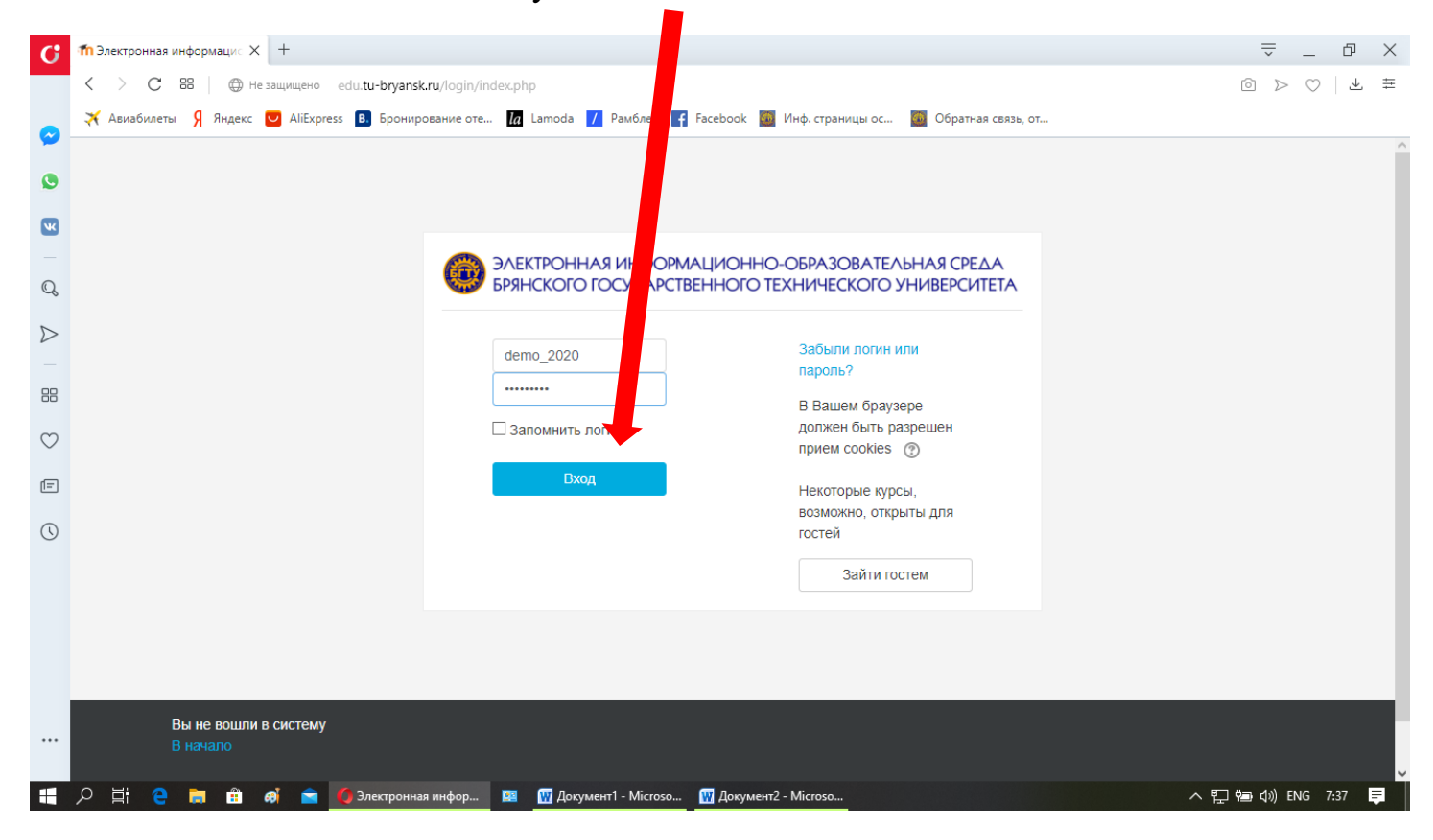

В окне «МОИ КУРСЫ» произведите выбор пробного теста по общеобразовательному предмету

| G                | ПЭлектронная информаци: Х +                                                                                                    | ≂_ @ ×                                                |
|------------------|----------------------------------------------------------------------------------------------------|-------------------------------------------------------|
|                  | C ВВ — Ф не защищено edu.tu-bryansk.ru                                                                                                    |                                                       |
|                  | 💥 Авиабилеты 🖇 Яндекс 💟 AliExpress 📵 Бронирование оте 🕼 Lamoda 📝 Рамблер 😭 Fax 👔 Инф. страницы ос 🌆 Обратная связь, от                                                 |                                                       |
|                  | ■ ЭИОС Брянского государственного технического университета Р. VЙ (RU) +                                                                                               | 🗶 🗭 demo test 📿 🗸 🏠                                   |
|                  |                                                                                                    |                                                       |
| W                |                                                                                                    |                                                       |
| Q                | БРЯНСКОГО ГОСУДАРСТВЕННОГО ТЕХНИЧЕСКОГС УНИВЕРСИТЕТА                                                                                                    |                                                       |
| $\triangleright$ |                                                                                                    |                                                       |
|                  |                                                                                                    |                                                       |
| 88               |                                                                                                    | НАВИГАЦИЯ                                             |
| $\odot$          | Электронные ресурсы доступны только зарегистрированным пользователям. Для авторизации в системе необходимо нажать кнопку "Вход" расположенную в правом в кнем          | В начало                                              |
| -                | углу экрана.                                                                                                    | <ul> <li>Личный кабинет</li> </ul>                    |
|                  |                                                                                                    | <ul> <li>Страницы сайта</li> <li>Моннороди</li> </ul> |
| ()               | Если вы не зарегистрированы в системе, вам следует обратиться к ответственному за рабо<br>с информационной системой от факультета/института, на котором вы обучаетесь. | • тиои курсы                                          |
|                  | <ul> <li>Факультет информационных технологий - тел. 56-02-80.</li> </ul>                                                                                               | МОИ КУРСЫ                                             |
|                  | <ul> <li>Факультет экономики и управления - тел. 58-83-36.</li> </ul>                                                                                                  | ВИ_Информатика                                        |
|                  | <ul> <li>Факультет электроники и энергетики - тел. 51-25-07.</li> </ul>                                                                                                | (пробное тестирование для абитуриентов)               |
|                  | <ul> <li>Механико-технологический факультет - тел. 56-38-12.</li> </ul>                                                                                                | ВИ_Математика (Пробное<br>тестирование для            |
| •••              | <ul> <li>Учебно-научный институт транспорта - тел. 51-19-97.</li> </ul>                                                                                                | абитуриентов)                                         |
|                  | No.6                                                                                                    | с ви_Ооществознание                                   |
|                  | 🔎 🛱 🤮 🥅 🛱 👩 👕 🙋 Электронная инфор 🔤 🔟 Документ 1- Містозо 🔟 Документ 2- Містозо                                                                                        | へ 🖫 🖮 🕼 ENG 7:37 🌹                                    |

Нажмите на кнопку «**Пробный экзамен**» и пройдите тест. После прохождения теста будет доступен результат.

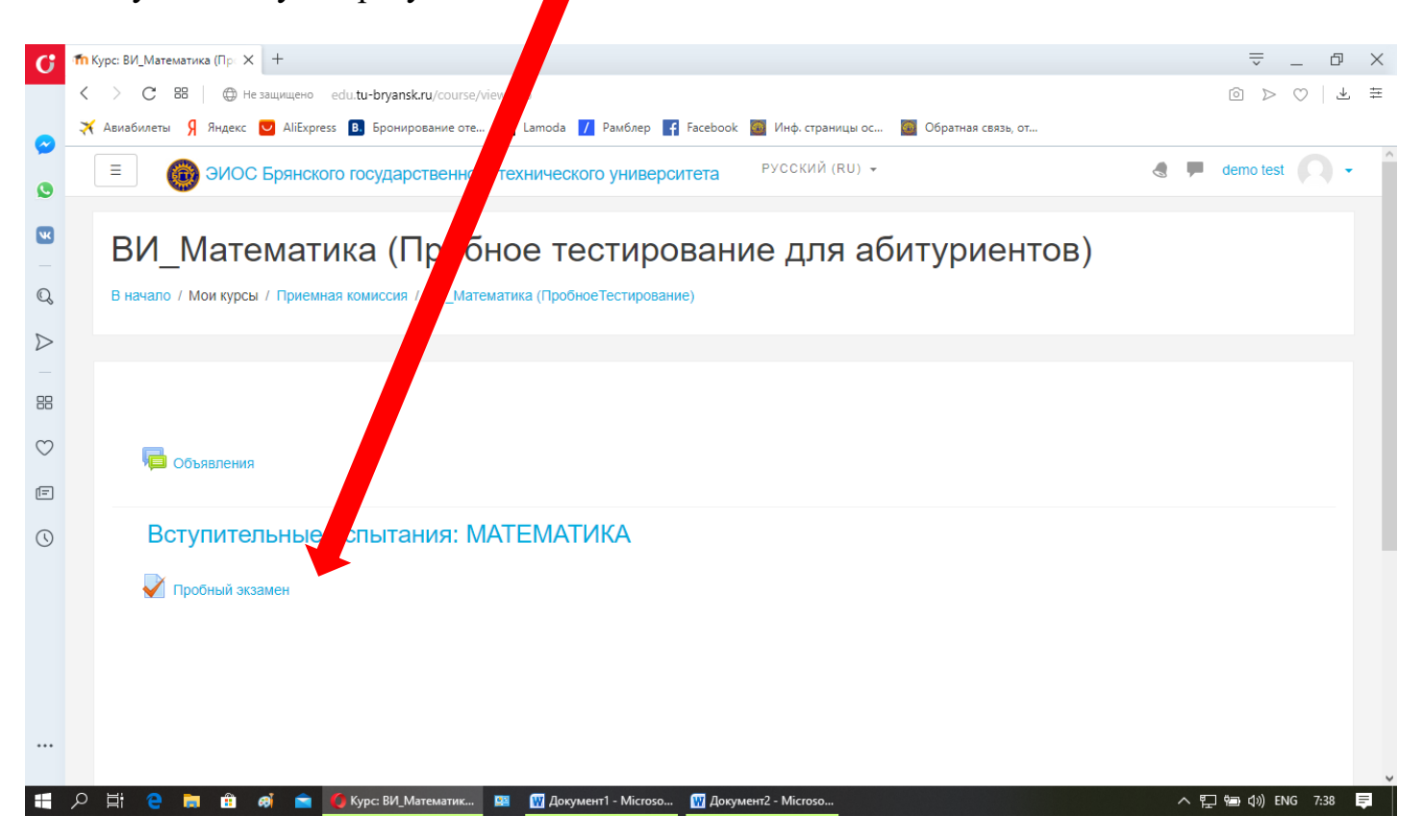